# Ghid setare / accesare cont de email @unmb.ro

Mai întâi acest cont trebuie asociat unui telefon smart și unui număr de telefon, cu sistem de operare Android sau iOS (sau unui alt device, dar care trebuie să aiba telefonie mobilă), pe care va fi instalată aplicația de autentificare Microsoft Authenticator. (pentru simplitate, recomandăm ca aceasta operațiune de asociere să se facă de pe un computer):

Prin intermediul unui browser web (Chrome, Firefox, Edge, Safari, etc) accesați linku–ul <u>https://outlook.live.com/owa/</u>

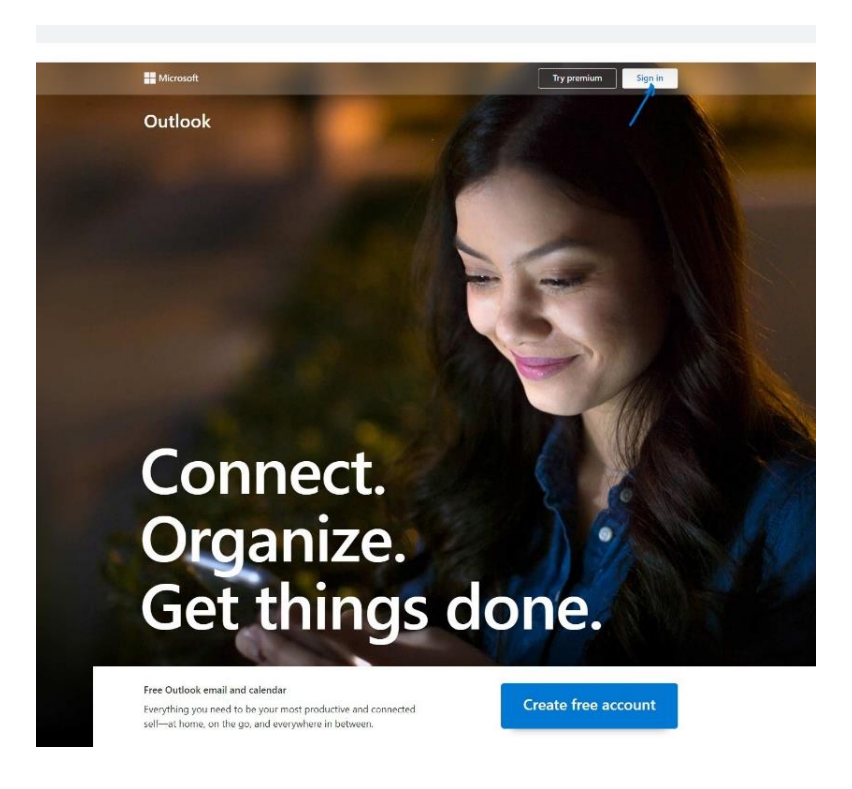

Dați click pe butonul "Sign in"

- În câmpul "Email, phone, or Skype" scrieți adresa dvs. de e-mail instituțională
   COMPLETĂ, care trebuie să fie de forma:
  - o pentru cadre didactice și angajați: <u>username@unmb.ro</u>
  - o pentru studenți: <u>username@student.unmb.ro</u>

| Microsoft                     |      |
|-------------------------------|------|
| Sign in                       |      |
| ghid.logare@unmb.ro           |      |
| No account? Create creat      |      |
| Sign in with a security key ⊘ |      |
|                               | Next |
|                               |      |

După ce ați completat adresa de email, dați click pe butonul "Next". Va apărea următoarea ferestră:

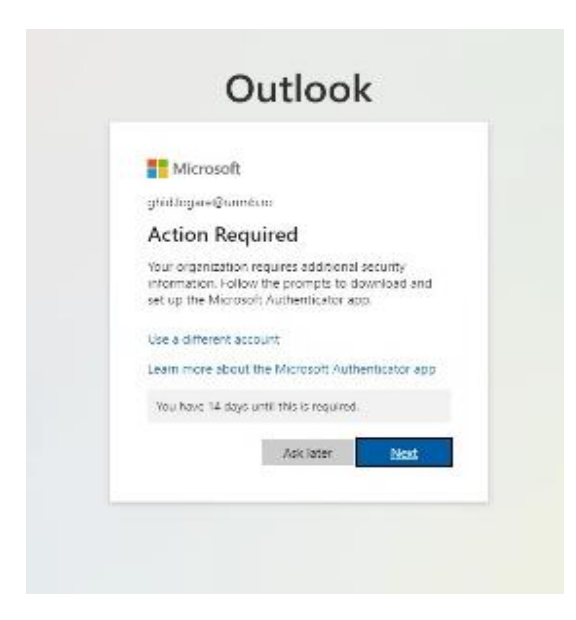

Click pe butonul"Next"

|       | Keep your a                             | account secure                                |
|-------|-----------------------------------------|-----------------------------------------------|
| 1     | our organization requires you to set up | the following methods of proving who you are. |
|       | Metho                                   | d 1 of 2: App                                 |
|       | 0                                       | 2                                             |
|       | Арр                                     | Phone                                         |
| Micro | soft Authenticator                      |                                               |
| 6     | Start by getting the app                | p                                             |
|       | On your phone, install the Microso      | ft Authenticator app. Download now            |
|       | After you install the Microsoft Auth    | nenticator app on your device, choose "Next". |
|       | I want to use a different authentica    | itor app                                      |
|       |                                         |                                               |

#### Click pe butonul"Next"

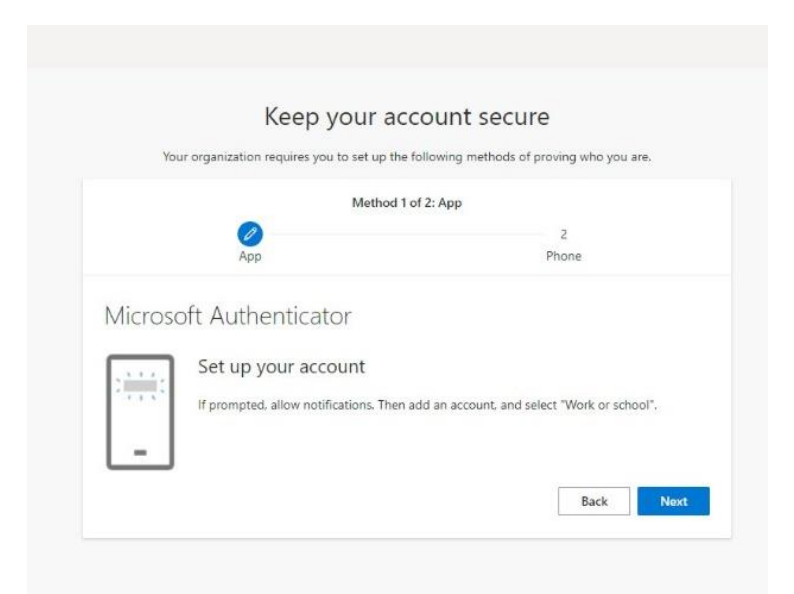

#### După apăsarea butonului "Next" va apărea următorul mesaj:

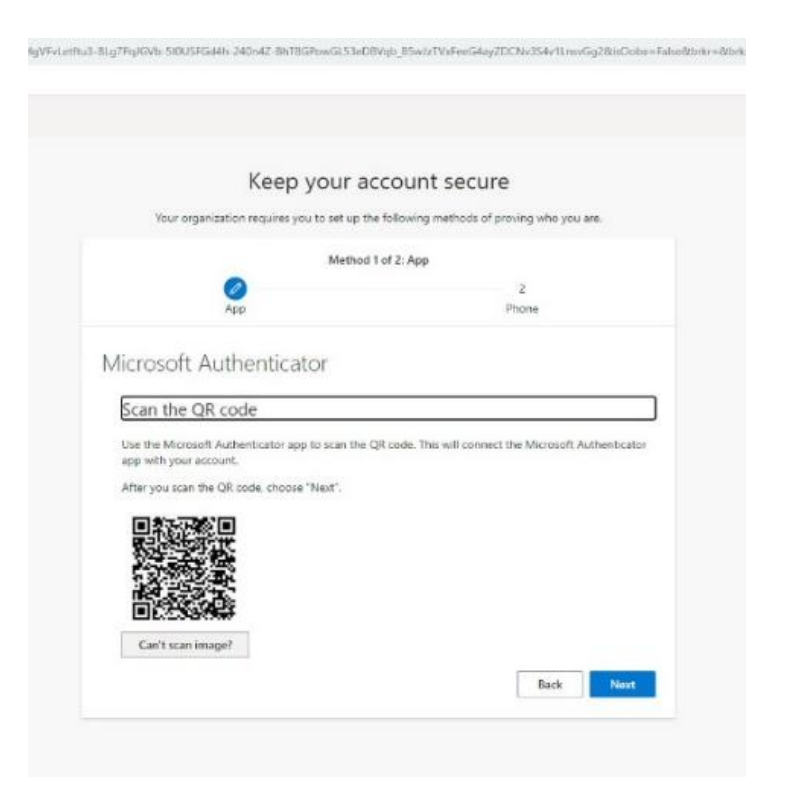

Deschideți, pe telefon, aplicația Microsoft Authentificator și scanați codul QR

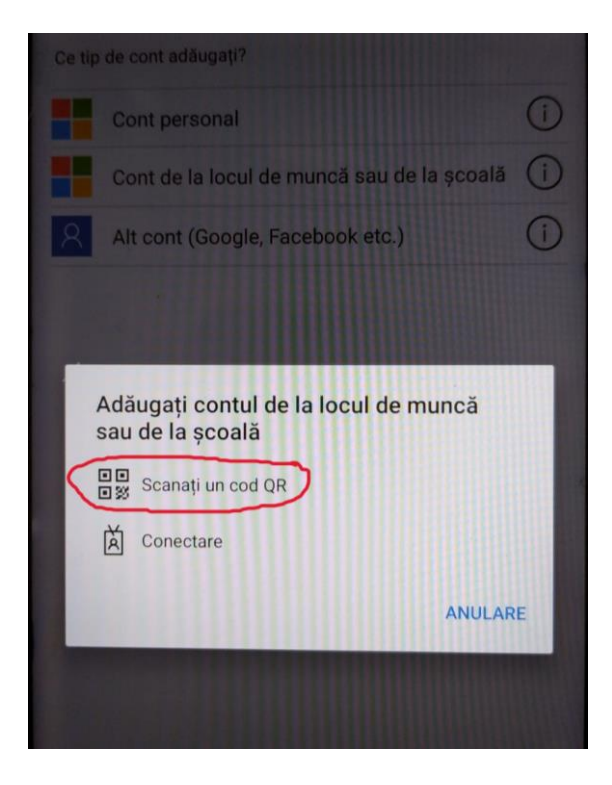

Introduceți în aplicația Microsoft Authentificator, pe telefon, numărul afișat în browser și apăsați pe butonul "Da" (Yes)

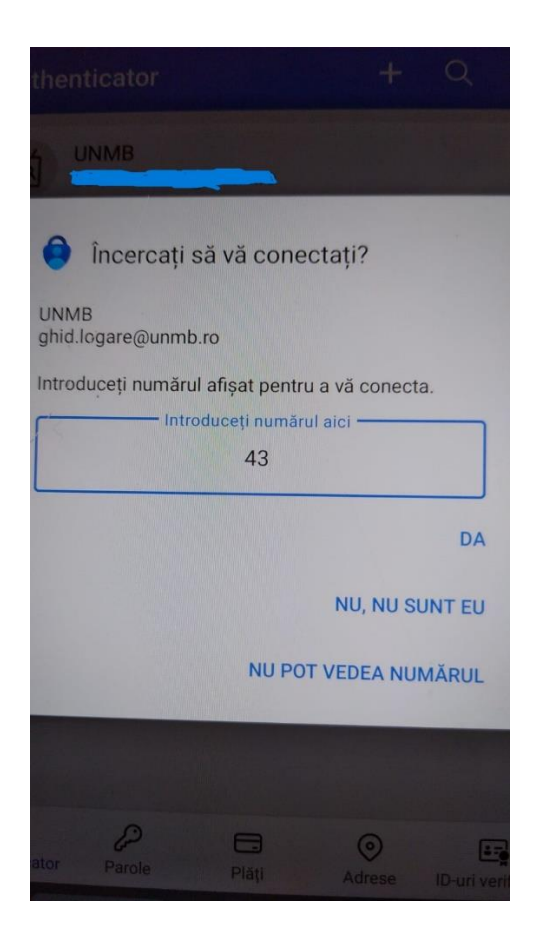

Apoi apăsați butonul "Next"

| Your organization requires you to set up th | e following methods of proving who you are. |
|---------------------------------------------|---------------------------------------------|
| Method                                      | 1 of 2: App                                 |
|                                             | 2                                           |
| App                                         | Phone                                       |
| Notification approved                       |                                             |

În secțiunea Phone selectați "România (+40)" și introduceți numărul dvs. de telefon fără cifra zero (de exemplu 72xxxxxx)

| Your organization requires you t                                                              | a set up the following methods of proving who you are  |
|-----------------------------------------------------------------------------------------------|--------------------------------------------------------|
| four organization requires you t                                                              | o set up the following methods of proving who you are. |
|                                                                                               | Method 2 of 2: Phone                                   |
| App                                                                                           | Phone                                                  |
| Phone                                                                                         |                                                        |
| You can prove who you are by texting a co<br>What phone number would you like to use          | de to your phone.<br>?                                 |
|                                                                                               |                                                        |
| Romania (+40)                                                                                 | ✓ 7200000                                              |
| Romania (+40)                                                                                 | ✓ 7200000                                              |
| Romania (+40)  Text me a code Message and data rates may apply. Choosi and cookies statement. | Z20000                                                 |
| Romania (+40)  Text me a code Message and data rates may apply. Choose and cookies statement. | Z200000                                                |

Click pe butonul" Next"

Introduceți codul primit prin sms și pe urmă închideți alte mesaje care mai apar.

### Accesarea contului de email Outlook, prin browser

- Accesați cu orice browser web (Chrome, Firefox, Edge, Safari, etc) site-ul : <u>https://outlook.live.com/owa/</u>
- În câmpul "Email, phone, or Skype" scrieți adresa dvs. de e-mail instituțională
   COMPLETĂ, care trebuie să fie de forma:
  - o pentru cadre didactice și angajați: <u>username@unmb.ro</u>
  - o pentru studenți: <u>username@student.unmb.ro</u>
- În câmpul "Enter Password" introduceți parola acestei adrese de email (atenție dacă o copiați din altă parte să nu copiați și spațiile goale sau alte caractere în plus)
- Dacă apare mesajul "Approve sign in request", și un număr -> în mod normal ar trebui să vă apară automat o notificare, **pe telefon,** de la aplicația Microsoft Authenticator -> scrieți acest număr, și dați pe "Da" (Yes). Dacă nu apare **pe telefon** această notificare, intrați, **pe telefon**, în aplicația Microsoft Authenticator, unde ar trebui să găsiți un mesaj -: scrieți numărul respectiv, și dați pe "Da" (Yes).
- In browser se va schimba automat fereastra și se va afișa conținutul emailului.

## Accesarea / instalarea contului de email Outlook, în aplicațiile (clienții) de email (Microsoft Outlook, Mozilla Thunderbird, MacOS Mail, etc)

- Pentru accesarea contului de email, acesta trebuie mai intâi instalat în respectiva aplicație
- Dacă acest cont de email era deja instalat în respectiva aplicație, el trebuie mai întâi șters și pe urmă reinstalat.
- Instalarea se face conform procedurii de adaugare a unui cont nou de email, în funcție de fiecare aplicație în parte,
- Setările de server incoming și outgoing și a altor setări de securitate vor fi completate automat de aplicație în momentul introducerii contului (adresei) de email.